## **Receber Retorno**

1° Passo: Modulo Financeiro

- Movimento
- Integração Bancária
- Retorno Cobrança Eletrônica

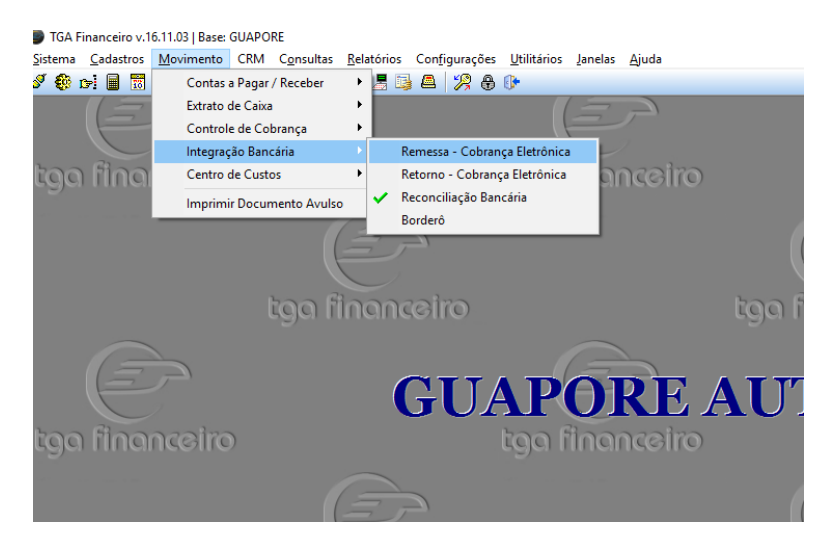

2° Passo:

Selecione o Portador, depois procure o arquivo de remessa (Pasta dos Boletos), e preenche a data de compensação, após isso clique em processar

| TGA Financeiro v.16.11.03   Base: GUAPORE                                                                                                    |               |  |
|----------------------------------------------------------------------------------------------------|---------------|--|
| <u>S</u> istema <u>C</u> adastros <u>M</u> ovimento CRM C <u>o</u> nsultas <u>R</u> elatórios Configurações <u>U</u> tilitários Janelas <u>Aj</u> uda |               |  |
| 🖋 🔀 tri 🖩 🖩 🛱 🚰 🕋 🗥 🐴 🎩 📑 🖉 🖉 🕀 🕪                                                                                                    |               |  |
| SCNAB - Retorno de Co Portador                                                                                                    |               |  |
| Retorno                                                                                                    |               |  |
| Portador: Forma de Pagto: Filial Baixa:<br>02 BOLETO BANCO CAIXA 01 DINHEIRO 1 Proce                                                                  | essar         |  |
| Arquivo de Retorno: Data Compensação: Ocorrência:                                                                                                    |               |  |
| Dbs Nº Boleto Dt.Vencto VII. viginal ValorDesc VII. Baixado Dt. Baixa Cliente                                                                         | Nº Docum. Dt. |  |
|                                                                                                    |               |  |
| Selecionar Pasta onde se encontra o                                                                                                    |               |  |
| arquivo de remessa, Coloque a data de                                                                                                    |               |  |
| compensação.                                                                                                    |               |  |
|                                                                                                    |               |  |
|                                                                                                    |               |  |

## 3° Passo:

Ir no botão baixar, após isso escolher em qual conta caixa vai cair o valor total das baixas

|                                                    | Baixar                                    |
|----------------------------------------------------|-------------------------------------------|
| elo Impressão<br>ráfico C Matricial                | Imprimir Baixar Stechar                   |
| Jsuário: SUPORTE TGA Sexta, 02 de Dezembro de 2016 | ^ <i>(</i> € ⊄× 19:46<br>^ (√× 02/12/2016 |